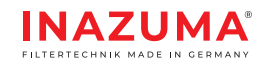

# Android WebCSA<sup>v2</sup> Configuration

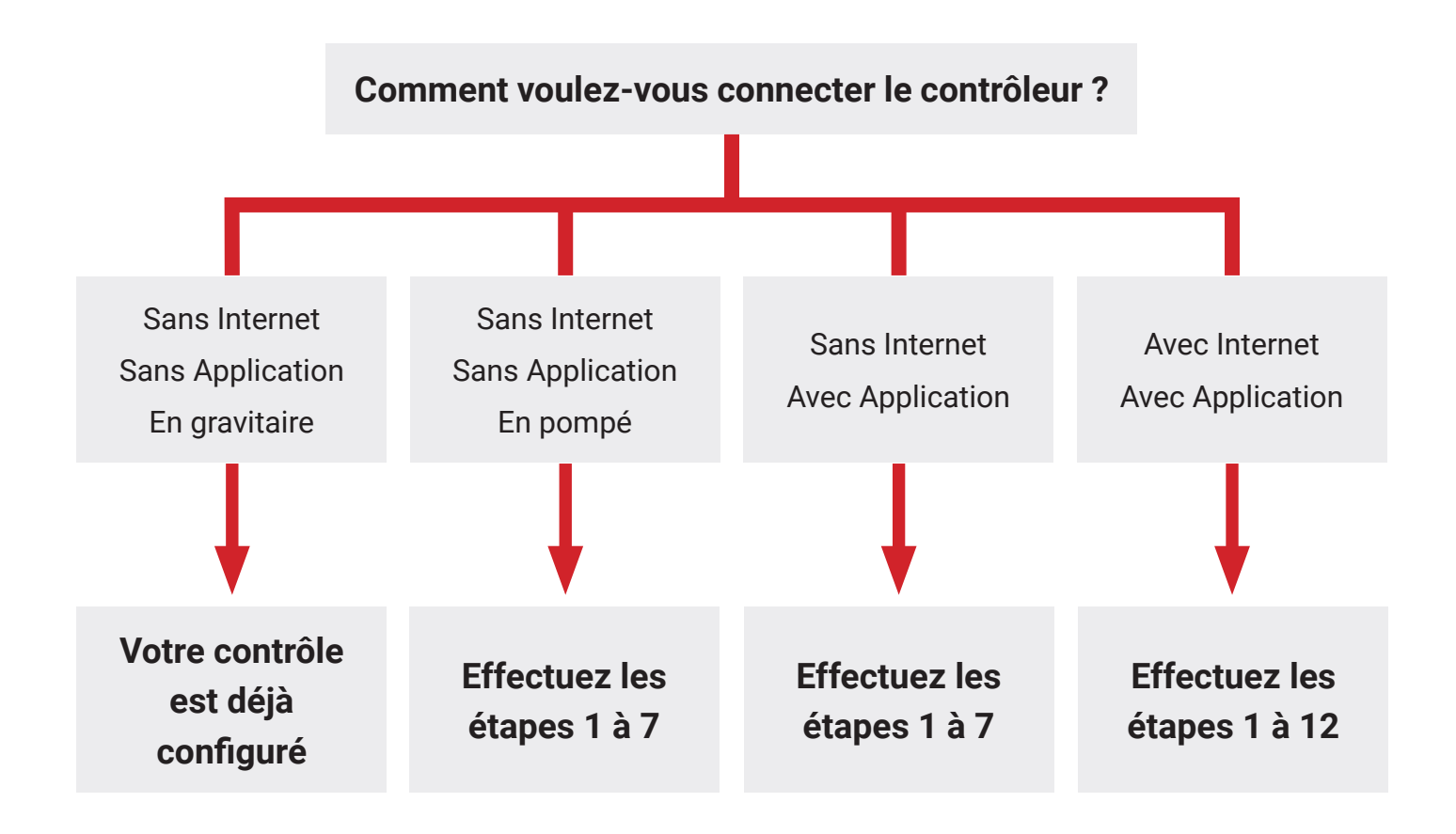

Quel que soit l'affichage de l'application, n'effectuez que les étapes spécifiées sinon l'installation peut échouer.

1. Installation de l'application

Téléchargez la version actuelle de l'application Android pour le contrôleur de la page d'accueil d'Inazuma :

www.inazuma-online.com/android

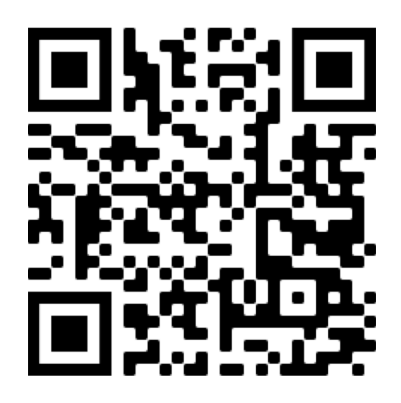

#### 2. Lancez l'application

 Après l'installation, ouvrez l'application Inazuma WebCSA :

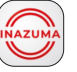

- Veuillez remplir la demande d'accès.
- Après avoir lancé l'application avec succès, vous verrez apparaître l'écran de démarrage.

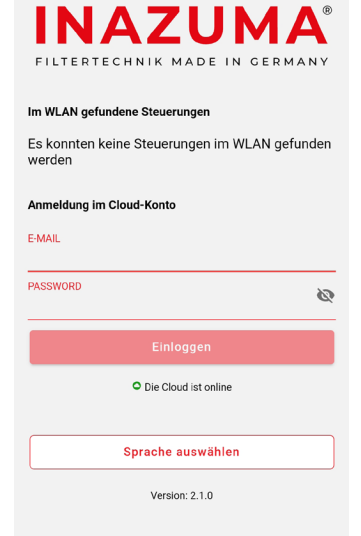

#### 3. Sélectionnez le contôleur

- Environ une minute après le démarrage de l'application, vous verrez apparaître l'élément de menu suivant.Votre contrôleur Inazuma sera affiché dans une barre rouge sous l'élément de menu "Contrôleurs trouvés dans le hotspot".
- Cliquez sur la barre rouge pour vous connecter au contrôleur.

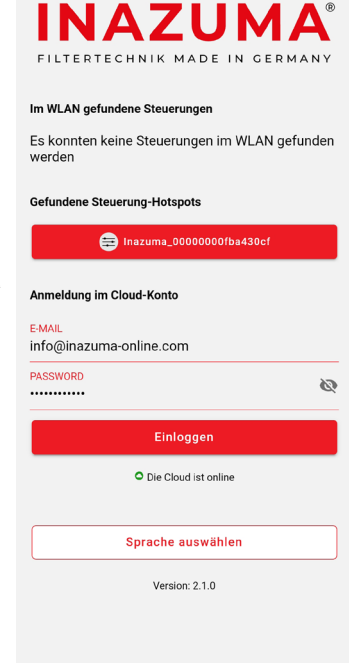

#### 4. Connexion avec le contrôleur

- Cliquez sur
   "Connecter au contrôleur".
- Vous n'avez pas besoin de saisir un mot de passe, celuici est déjà prédéfini.

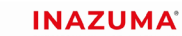

Das Standard-Passwort der Steuerung lautet 'Inazuma2020' und wird gebraucht um sich mit dem Hotspot der Steuerung zu verbinden. Sollten Sie dies geändert haben, verwenden Sie bitte Ihr neues Passwort. HOTSPOT-PASSWORT

Mit Steuerung verbinden

#### 5. Page d'état

- Après une connexion réussie, vous verrez le statut du filtre.
- Cliquez en haut à droite sur la roue crantée.

#### INAZUMA<sup>®</sup>

| <b>← P1</b>                                          | ((ı | ? | \$              |
|------------------------------------------------------|-----|---|-----------------|
| Filterdeckel ist geöffnet                            |     |   |                 |
| Filterüberlaufschutz aktiv                           |     |   |                 |
| UVC Lampe an<br>Laufzeit: 61 Stunden                 |     |   | • <b>``\</b>    |
| Modus Sommer                                         |     |   | -ờ              |
| Temperatursensor nicht lizensiert                    |     |   | € <sup>ic</sup> |
| Teichnachfüllung nicht lizensiert                    |     |   | r≎=             |
| Spülungen<br>Letzte Spülung: 01.07.2021 - 18:46      |     | 1 | ⊗               |
| Rinnenspülungen                                      |     | 9 | 8               |
| Letzte Rinnenspülung: 04.07.2021 - 06:46 Status      |     | _ |                 |
| Deckel geöffnet                                      | (   |   | )               |
| Handspülung nicht möglich.<br>Grund: Deckel geöffnet |     |   | <b>#</b> _      |
|                                                      |     |   |                 |

### 6. Configuration du type de filtration

- Définir le type de l'installation du filtre à tambour (gravité ou pompage).
- Cliquez maintenant sur la roue crantée en bas à droite de la barre de menu.

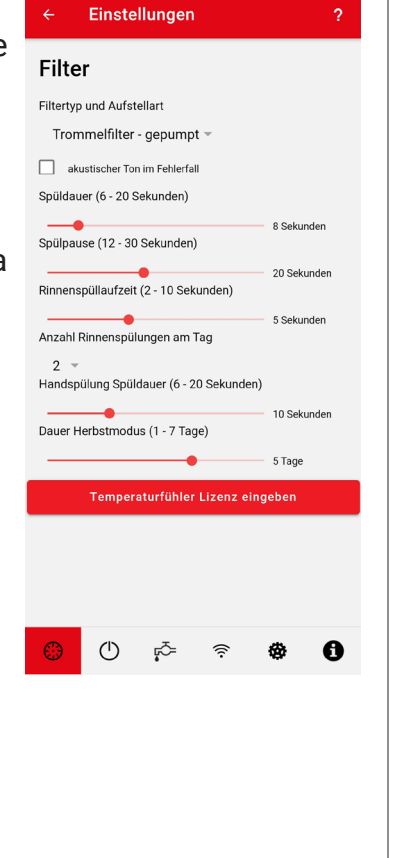

#### 7. Terminer la configuration initiale

- Cliquez sur le bouton "Set time" et attendez 1 seconde.
- Le contrôleur est maintenant entièrement configuré et prêt à l'emploi.

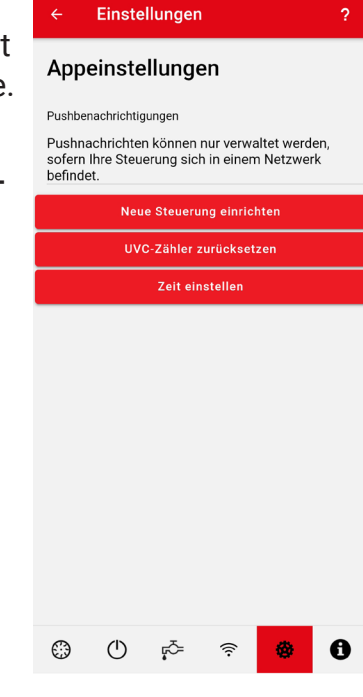

#### 8. Connexion du Contrôleur votre WLAN /Wifi (en option)

Pour connecter le contrôleur à votre WLAN domestique, vous avez besoin :

- Un compte gratuit sur notre Cloud. *Il suffit de vous inscrire et de choisir un login et un mot de passe* http://www.inazuma-online.com/webcsa
- · Le nom du réseau WLAN (SSID) et son mot de passe.
- Un téléphone portable (Android/iOS) avec la connexion WLAN.

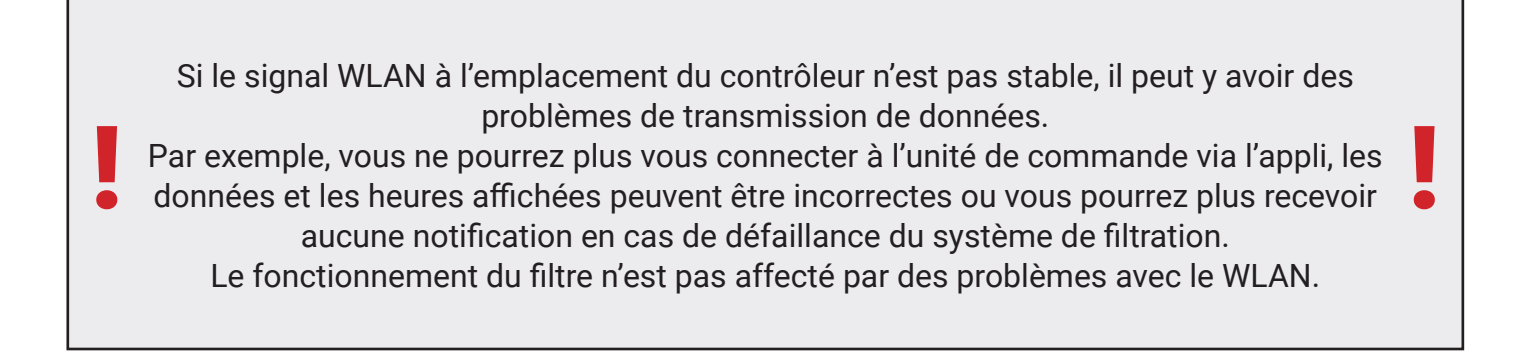

#### 9. Attribution d'un nom au contrôleur

- Cliquez sur le symbole WLAN dans la barre de menu en bas.
- Sous WIFI donnez le nom de votre contrôleur.
- Cliquez sur "enregistrer le nom page (1 sur 3)".

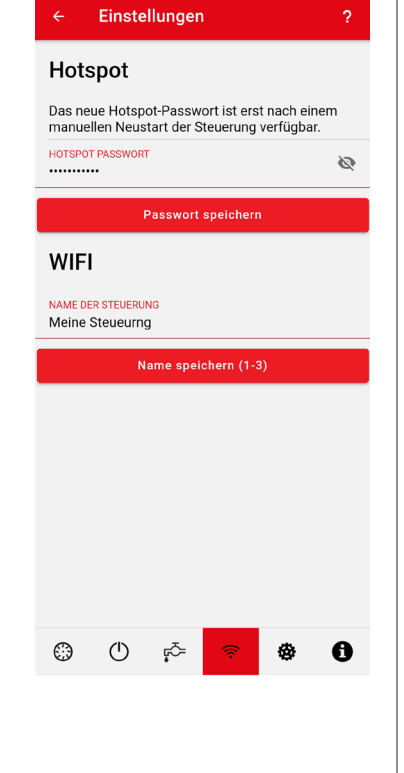

#### 10. Selectionnez votre WLAN

- Sélectionnez votre
   WLAN dans la liste
- Entrez les paramètres de connexion (clé réseau)
- Cliquez sur "Enregistrez les paramètres réseaux (2 sur 3)".

| ← E                                                                                                    | instel             | lungen | 1   |    | ? |  |
|----------------------------------------------------------------------------------------------------|--------------------|--------|-----|----|---|--|
| HOTSPOT P                                                                                                    | ASSWORT            |        |     | j  | Ø |  |
|                                                                                                    | Passwort speichern |        |     |    |   |  |
| WIFI                                                                                                    |                    |        |     |    |   |  |
| NAME DER S<br>Meine Ste                                                                                                    | euerung            | G      |     |    |   |  |
| Name speichern (1-3)                                                                                                    |                    |        |     |    |   |  |
| Wählen Sie                                                                                                    | e Ihr WLA          | N aus  |     |    |   |  |
| 800ros                                                                                                    | ter                |        |     | Ŧ  |   |  |
| Geben Sie das Passwort Ihres WLAN Netzwerkes ein.                                                                                                    |                    |        |     |    |   |  |
| WLAN PASS                                                                                                    | WORT               |        |     |    | Ø |  |
| Netzwerkdaten speichern (2-3)                                                                                                    |                    |        |     |    |   |  |
| Nach Bestätigung verlieren Sie die Verbindung zur<br>Steuerung, da diese sich nun versucht mit dem<br>konfigurierten WLAN zu verbinden. Daher werden Sie auf die<br>Startseite zurückgeleitet. |                    |        |     |    |   |  |
| Steuerung mit WLAN verbinden (3-3)                                                                                                    |                    |        |     |    |   |  |
| 0                                                                                                    | $\bigcirc$         | ŗ₹=    | (î: | \$ | 0 |  |
|                                                                                                    |                    |        |     |    |   |  |

## 11. Connexion du contrôleur avec le WLAN

- Cliquez sur "Connexion avec le WLAN (3-3)".
- Le contrôleur se connecte maintenant avec votre WLAN. Cette étape peut durer jusqu'à 2-3 minutes.
- L'application passe à l'écran de connexion.

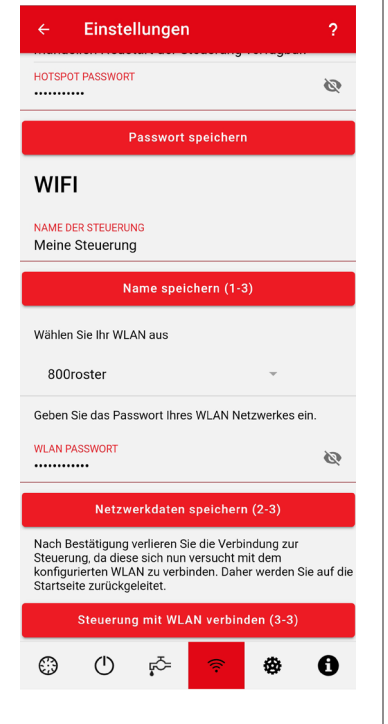

#### 12. Connexion du contrôleur aavec le Cloud Inazuma

- Sous "Connexion au compte Cloud", saisissez l'adresse électronique et le mot de passe déclarés à l'étape 8 sur le site web Inazuma.
- Cliquez sur "Connexion", après un court instant, vous verrez le statut de votre contrôleur.
- Vous pouvez donc voir le status de votre filtre lors de vos déplacements
- · La configuration est terminée.

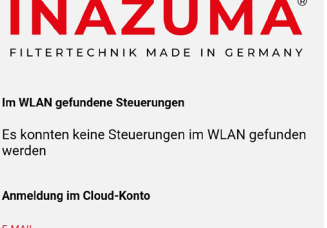

| info@inazuma | a-online.com           |   |
|--------------|------------------------|---|
| PASSWORD     |                        | Ø |
|              | Einloggen              |   |
|              | O Die Cloud ist online |   |
|              | Sprache auswählen      |   |
|              | Version: 2.1.0         |   |
|              |                        |   |
|              |                        |   |